# ขั้นตอนการใช้ Gemini Al

(การใช้ เจมิไน เอไอ เพื่อพัฒนาหลักสูตรการเรียนการสอน) รวบรวมโดย พระมหาสุรเพชร วชิรญาโณ (เมืองสุวรรณ) / 11 กันยายน 2567

## 1. พิมพ์คำนี้ gemini.ai ที่ Google

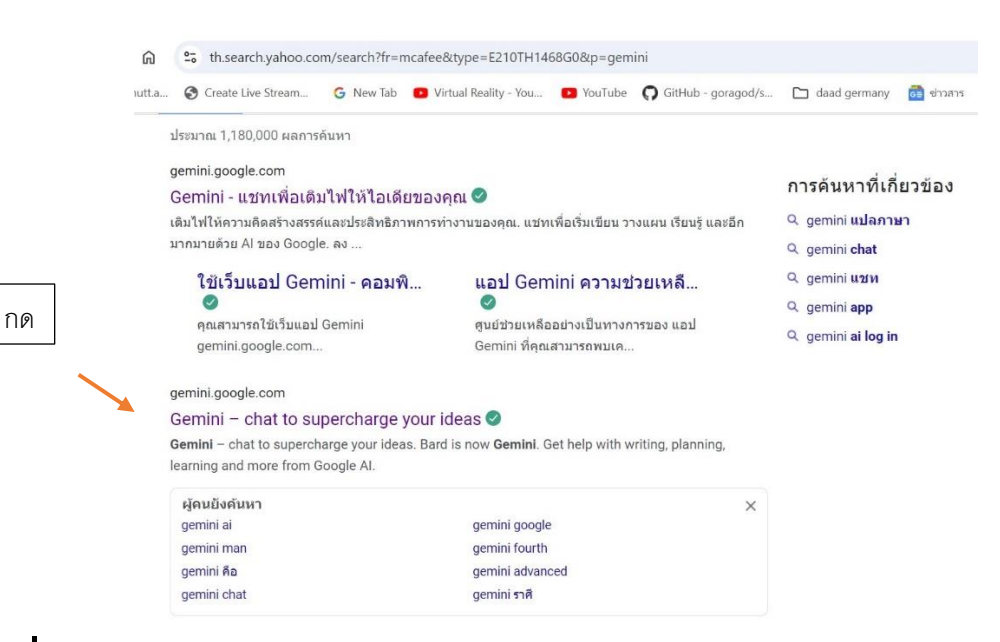

2. เมื่อกดที่ Gemini-chat to supercharge your ideas จะปรากฎหน้า นี้

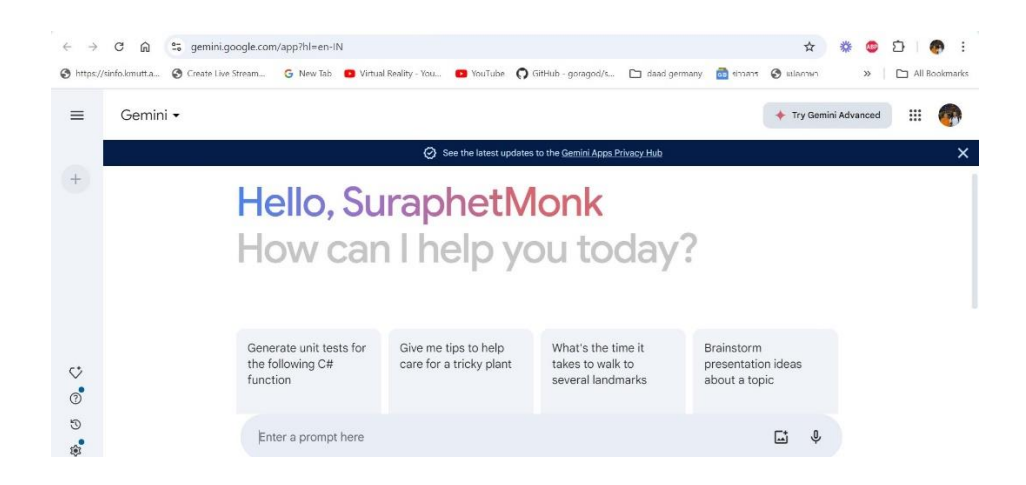

3. เริ่มใช้งานได้เลยครับ โดยพิมพ์ข้อความที่ต้องการที่ enter a prompt

| _ | Gomini - |           |                       |                                          | A Tou Camile   | Advantage  |       |        |                         |           |
|---|----------|-----------|-----------------------|------------------------------------------|----------------|------------|-------|--------|-------------------------|-----------|
| _ | Germin   |           | See the latest update | s to the <u>Gemini Apps Privacy, Hub</u> | · ing departed | a novanceo |       |        |                         |           |
| + |          | Hello Su  | uraphet M             | lonk                                     |                |            |       | Ī      |                         |           |
|   |          | 110110,00 | aprica                |                                          |                |            |       |        |                         |           |
|   |          | Howcar    | heln v                | outoday                                  | 2              | 9,         | ษ     | ะ      | a                       | 4         |
|   |          | How car   | n I help yo           | ou today                                 | ?              | ใส่        | ข้อคว | ามแล้ว | มกดที่เค <sup>ร</sup> ์ | รื่องหมาย |
|   |          | How car   | n I help ye           | ou today                                 | ?              | ใส่        | ข้อคว | ามแล้ว | อกดที่เค่               | รื่องหมาย |

หมายเหตุ แต่สำหรับคนที่ใช้งานครั้งแรก ต้องลงทะเบียน sign up ก่อน ครับ (อยู่ด้านขวามือสุด) โดยใช้ account ของ google ครับ (ภาพที่ ปรากฏในข้อ 3 นี้ผู้ใช้ได้เข้าใช้เป็นประจำก็จะปรากฎชื่อและใช้งานได้เลย ครับ)

#### ตัวอย่างการใช้งาน

here

 4. ผลงานที่ปรากฏหลังที่เราพิมพ์ข้อความแล้ว AI จะจัดเนื้อหามาให้ดัง ตัวอย่าง ผมพิมพ์คำว่า คุณคืออาจารย์สอนอังกฤษ คุณช่วยบอกเนื้อหา รายวิชาภาษาอังกฤษเบื้องต้น 200 คำ ผลที่ได้คือ

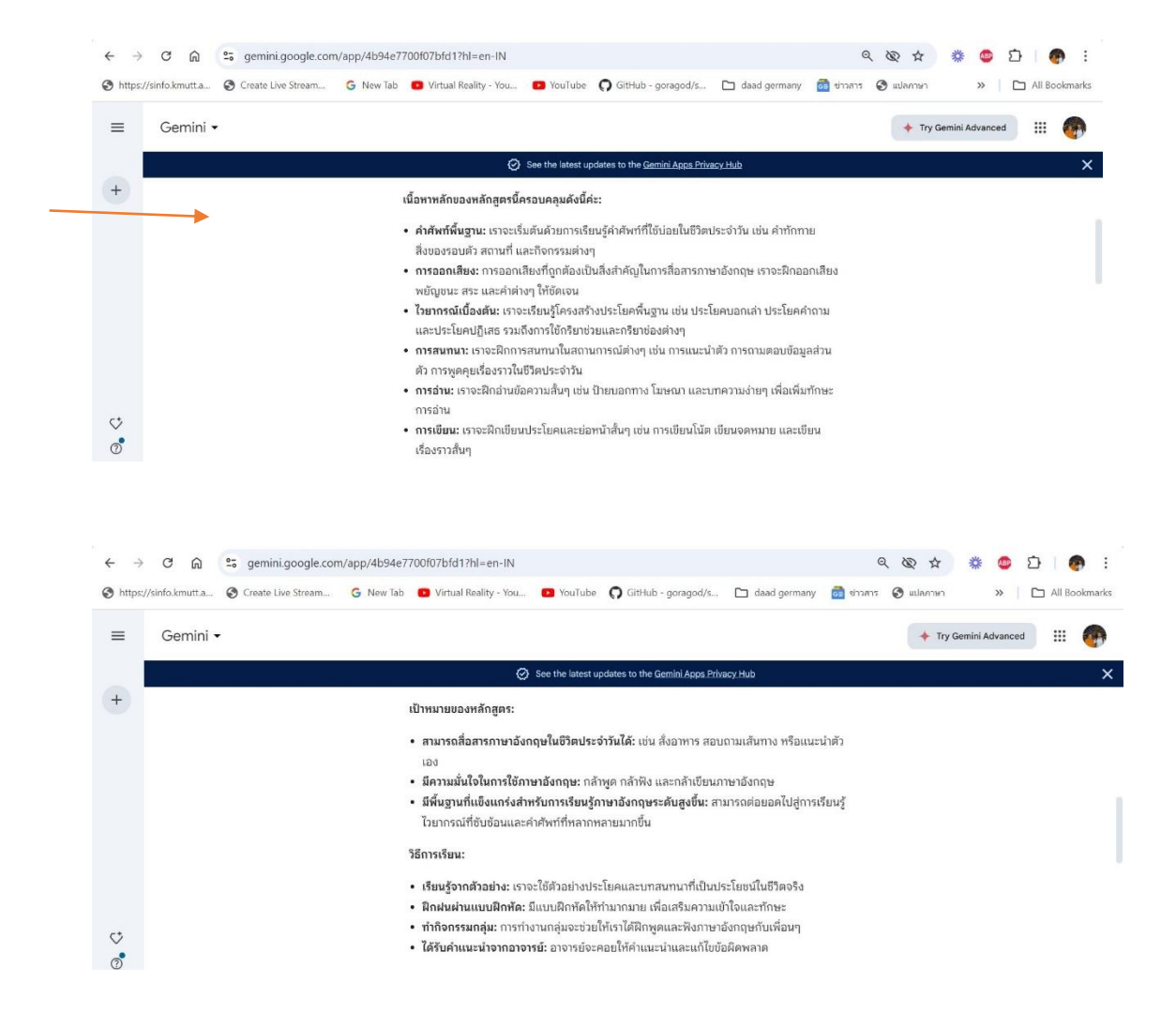

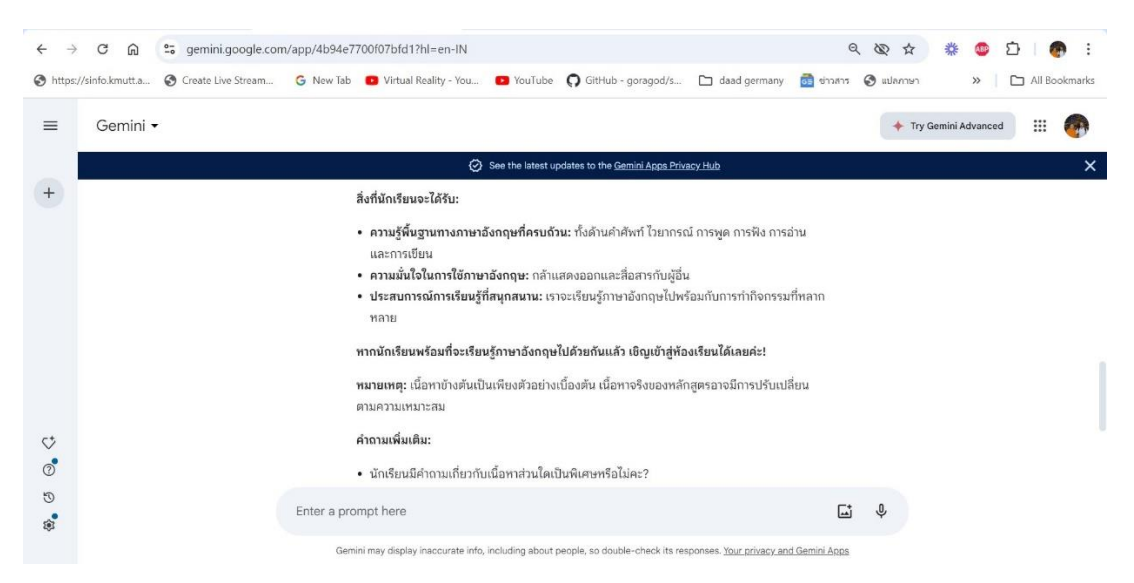

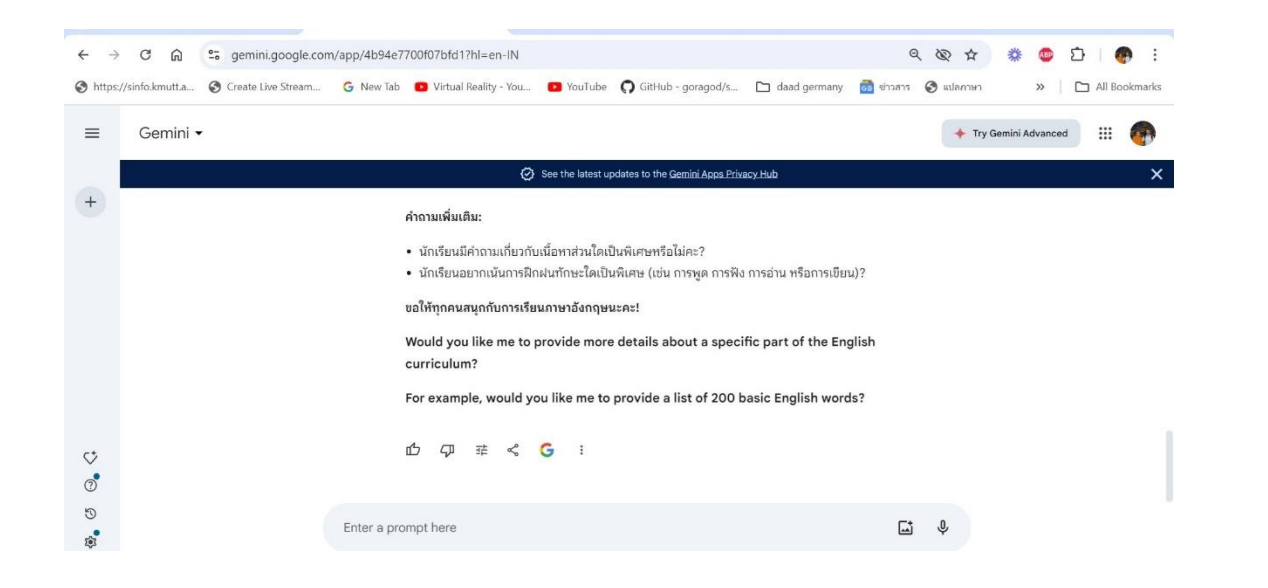

5. ถ้าจะให้ระบบออกข้อสอบให้ เราต้องใส่เนื้อหาที่เราต้องการให้ระบบทำ ให้ครับ ตัวอย่าง ผมจะให้ gemini ออกข้อสอบวิชาปรัชญา ผมก็ต้องก๊อปปี้ เนื้อหาใส่เข้าไปในช่อง enter prompt ดังตัวอย่าง

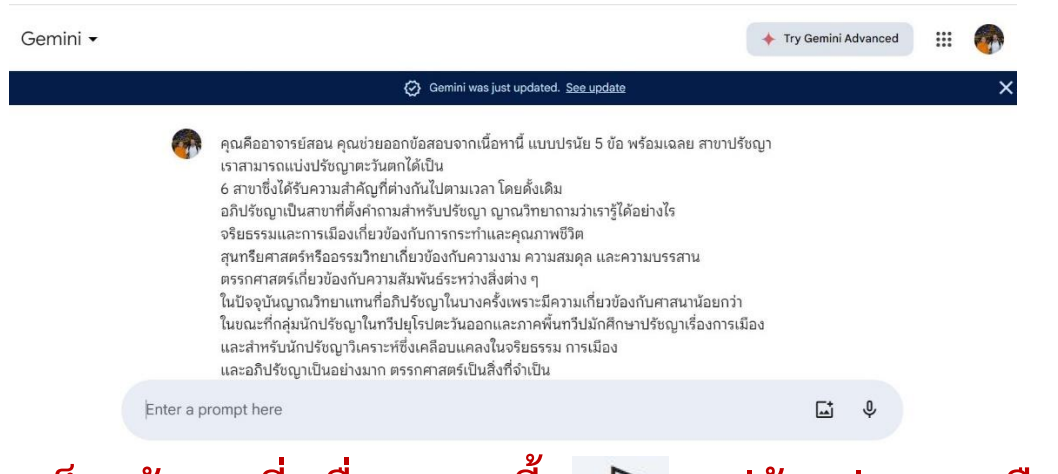

ใส่เนื้อหาเสร็จแล้ว กดที่เครื่องหมายนี้ 🖻 (อยู่ด้านล่าง ขวามือสุด) แล้วรอให้ gemini ประมวลข้อความสักระยะไม่นาน แล้วเลื่อนดูเนื้อหาที่ ช่อง enter prompt

|       | Gemini 🗸 |           |                                                                                                    | 🔶 Try       | Gemini A | dvanced | <br><b>@</b> |
|-------|----------|-----------|----------------------------------------------------------------------------------------------------|-------------|----------|---------|--------------|
|       |          |           | Gemini was just updated. See update                                                                             |             |          |         | ×            |
|       |          |           | Show                                                                                                    | drafts 🗸    | ۹)       |         |              |
| ส่น ะ |          | +         | ข้อสอบปรนัย 5 ข้อ พร้อมเฉลย จากเนื้อหาปรัชญา                                                                    |             |          |         |              |
| ผลทเด |          |           | <b>คำชี้แจง:</b> เลือกคำตอบที่ถูกที่สุดเพียงข้อเดียว                                                            |             |          |         | - 1          |
|       |          |           | <b>ข้อที่ 1</b> สาขาปรัชญาที่ศึกษาเกี่ยวกับธรรมชาติ ตันกำเนิด ขอบเขต และการศึกษาหรือควา<br>ของความรู้ คือสาขาใด | เมเป็นไปได้ |          |         |              |
|       |          |           | ก. อภิปรัชญา                                                                                                    |             |          |         |              |
|       |          |           | ข. จรียศาสตร์                                                                                                   |             |          |         |              |
|       |          | Enter a p | rompt here                                                                                                    |             | L.       | Ŷ       |              |

 6. ถ้าต้องการให้ gemini แปลเอกสารให้ เราก็ต้องก๊อปปี้เนื้อหาใส่เข้าไปใน enter prompt แล้วกดเครื่องหมายนี้ (อยู่ด้านขวามือสุด) ตัวอย่าง

| mini 🕶 |                                                                                                    | 🔶 Try   | Gemini | Advanced |   | <b>()</b> |
|--------|----------------------------------------------------------------------------------------------------|---------|--------|----------|---|-----------|
|        | Gemini was just updated. See update                                                                                                    |         |        |          |   | ×         |
|        | คุณคืออาจารย์สอน คุณช่วยออกข้อสอบจากเนื้อหานี้ แบบปรนัย 5 ข้อ พร้อมเฉลย สาขาปร่<br>เราสามารถแบ่งปรัชญาตะวันตกได้เป็น<br>6 สาขาซึ่งได้รับความสำคัญที่ต่างกันไปตามเวลา โดยตั้งเดิม<br>อภิปรัชญาเป็นสาขาที่ตั้งคำถามสำหรับปรัชญา ญาณวิทยาถามว่าเรารู้ได้อย่างไร | រ័ชឈ្លា |        |          |   |           |
| าม     | คุณคืออาจารย์สอน คุณช่วยแปลเป็นภาษาไทยด้วยครับ The Buddha<br>The Buddha, whose personal name was Siddhattha<br>(Siddhartha in<br>Sanskrit), and family name Gotama (Skt. Gautama),<br>lived in                                                               |         |        |          | Г |           |
|        | North India in the 6th century B.C. His father,<br>Suddhodana, was<br>the ruler of the kingdom of the Sakyas (in modern                                                                                                    | 4       | Ŷ      | ⊳        |   | แล้วก     |

Gemini may display inaccurate info, including about people, so double-check its responses. Your privacy and Gemini Apps

### ผลที่ได้ gemini แปลเอกสารให้เรียบร้อยตามภาพที่ปรากฏ

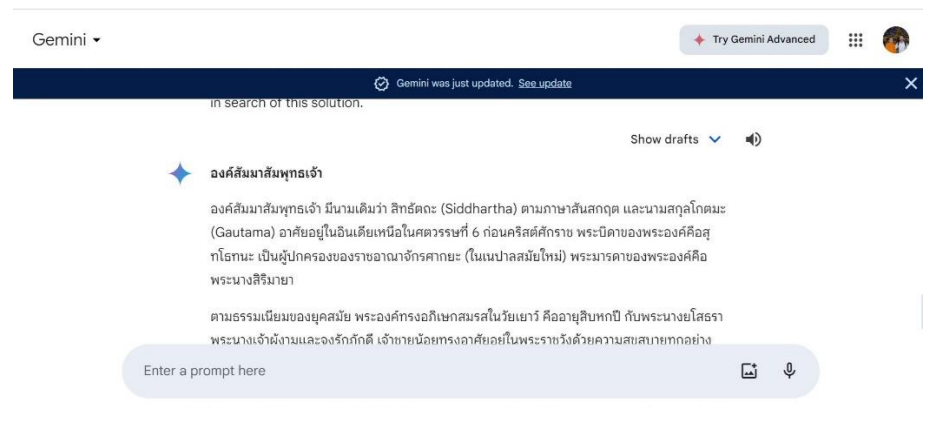

 ถ้าต้องการให้ gemini แปลเป็นภาษาอื่น ๆ ก็เพียงใส่คำสั่งเข้าไป เช่น คุณคืออาจารย์สอน คุณช่วยแปลเป็นภาษาจีนให้ด้วยครับ ตัวอย่าง

| Gemini -                                                                                                    |                                                                                                    | 🔶 Try C | Gemini Advanced | <br><b>@</b> |
|----------------------------------------------------------------------------------------------------|----------------------------------------------------------------------------------------------------|---------|-----------------|--------------|
|                                                                                                    | 🧭 Gemini was just updated. <u>See up</u>                                                                                                    | date    |                 | ×            |
| คุณคืออาจารย์สอ<br>คุณช่วยแปลเป็นภ<br>The Buddha, wi<br>(Siddhartha in<br>Sanskrit), and f<br>lived in<br>North India in tl<br>Suddhodana, w<br>the ruler of the<br>Nepal). | น<br>าษาจีนให้ด้วยครับ The Buddha<br>nose personal name was Siddhattha<br>amily name Gotama (Skt. Gautama),<br>ne 6th century B.C. His father,<br>as<br>kingdom of the Sakyas (in modern |         |                 |              |
| Enter a prompt here                                                                                                    |                                                                                                    |         | ⊑ \$            |              |

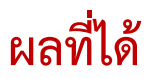

| Gemini 🕶 |                                                                                                    | + Try Gemini Advanced  | III 💮 |
|----------|----------------------------------------------------------------------------------------------------|------------------------|-------|
|          | 🧭 Gemini was just updated. See update                                                                                                    |                        | ×     |
|          | Show dra<br>へารแปลเป็นภาษาจีน: 释迦牟尼佛                                                                                                    | ofts 🗸 🌒               |       |
|          | ข้อสังเกตก่อนแปล <ul> <li>ชื่อและสัพท์เฉพาะ: การแปลช็อบุคคลสำคัญทางศาสนา และศัพท์ทางพุทธศาสนาเป็นภาเ<br/>อาจมีหลายแบบขึ้นอยู่กับสำนวนที่ใช้และบริบททางประวัติศาสตร์และวัฒนธรรมที่ต้องกา<br/>การเลือกคำ: สำหรับคำว่า "Buddha" ในภาษาจีน สามารถแปลได้หลายแบบ เช่น 释迦牟<br/>(Shijiamoʻuni), 佛殿 (Foʻtuo), หรือติ (Fo) แตโดยทั่วไปแล้ว 釋迦牟尼 จะเป็นชื่อที่ใช้เ</li></ul> | ษาจีน<br>รเน้น<br>เ/ชี |       |
|          | Enter a prompt here                                                                                                    | <b>⊡</b> \$            |       |
| Gemini 🗸 |                                                                                                    | Try Gemini Advanced    | III 📀 |
|          | Gemini was just updated. See update                                                                                                    |                        | ×     |
|          | พระพุทธเจ้าอย่างเป็นทางการมากที่สุด<br>การแปลข้อความ                                                                                                    |                        |       |
|          | ฉบับที่ 1: เน้นความเป็นทางการและสอดคล้องกับพระไตรปัฏก                                                                                                    |                        |       |
|          | 释迦牟尼佛,世尊的本名是悉达多(梵语:Siddhartha),姓乔达摩(梵语:<br>Gautama)。祂生于公元前六世纪的北印度。其父净饭王,是释迦族(今尼泊尔<br>的国王。                                                                                                    | 尔境内)                   |       |
|          | • ลำแปล: 释迦牟尼佛,世界的尊者,本名是悉达多(梵文:Siddhartha),姓                                                                                                    | 乔达摩                    |       |
|          | Enter a prompt here                                                                                                    | <b>⊑</b> * ∳           |       |
|          | 5                                                                                                    | 9                      | 5     |

#### รวบรวมโดย พระมหาสุรเพชร วชิรญาโณ (เมืองสุวรรณ) 11 กันยายน 2567